## SOLICITUDES CONTROL ESCOLAR

## Da click aquí para que ingreses a la página del formato e5

http://www.sep.gob.mx/work/appsite/e5\_ene12/dpa/hojaayuda.html?institucion=dgeti

| DESCRIPCIÓN DEL CONCEPTO EN                | SOLICITUDES DENTRO DEL CBTIS |
|--------------------------------------------|------------------------------|
| FORMATO <u>50000</u>                       | NO. 65                       |
| Solicitud de expedición de duplicados de   |                              |
| certificados de terminación de estudios de | DUPLICADO DE CERTIFICADO     |
| educación media superior                   |                              |
| Exámenes extraordinarios por materia de    |                              |
| educación media superior                   | SOLICITOD DE EXTRAORDINARIO  |
| Exámenes profesionales o de grado del      |                              |
| tipo medio superior                        |                              |
| Otorgamiento de diploma, título o grado    |                              |
| de educación media superior                | III0E0                       |
| Revisión de certificados de estudio, por   | SOLICITUD DE VALIDACIÓN DE   |
| grado escolar de educación media superior  | CERTIFICADO                  |
| Inscripción en curso de regularización     | SOLICITUD DE RECURSAMIENTO   |
|                                            | INTERSEMESTRAL Y SEMESTRALES |

## Pasos a seguir para el formato de pago e5cinco

1.- Ingresa a la siguiente dirección:

http://www.sep.gob.mx/work/appsite/e5\_ene12/dpa/hojaayuda.html?institucion=dgeti

2.- Te aparecerá la siguiente página y deberás llenar los datos personales solicitados

| Page de Derechos 2022                                                                                                    |                                  | OF MERICO                                                                                         |                                                                                                    |
|----------------------------------------------------------------------------------------------------|----------------------------------|---------------------------------------------------------------------------------------------------|----------------------------------------------------------------------------------------------------|
| Pago de Derechos 2022  Señes su propositivo en el facilitar en regione de la Companya de la Companya de la Com |                                  |                                                                                                   |                                                                                                    |
| Page de Derechos 2022  Solar en un projecto monthonem por el tendencia de Administrateción Tributars y tributars y tributars de las Dependencias de las defendinatars de las defendinatars de las def | <u>e</u> scinco                  |                                                                                                   |                                                                                                    |
| Editions es un propertie concritence por el Servicio de Administración Tribucante y la Servicio de la Concritence de las Dependencias de la Administración Poblece  Datos personales  Extensione  Presente Filma  Presente Filma Presente Filma P     |                                  | s 2022                                                                                            | Pago de Derecho                                                                                                    |
|                                                                                                    |                                  | and added to a facilitar of France de Francekow                                                   | Records of the last franciska Rechallence of                                                                                                    |
| CURP': Nombre(s)*:                                                                                                    |                                  | uyo objetivo es facilitar el Pago de Derechos,<br>s Dependencias de la Administración Pública     | Secretaría de la Función Pública , c<br>roductos y Aprovechamientos de la<br>ederal.                                                                         |
|                                                                                                    |                                  | uso objetivo es facilitar el Pago de Derechos,<br>Dependencias de la Adrivinistración Poblica     | Secretaría de la Función Pública, c<br>Secretaría de la Cunción Pública, c<br>ederal.<br>Patos personales<br>eleccione*:<br>Persona Física<br>Persona Física |
| Ingress tu CURP Consultar CURP Ingress tu nombre                                                                                                    | Nombre(p)*:                      | upo objetivo en facilitar el fisigo de Correction.<br>Expendencian de la Administración instituta | Secretaria de la Funcion Poblica , c<br>robuctos y Aprovechamientos de la<br>esteral<br>Partos personales<br>eleccione*:<br>Persona Ríaca<br>Persona Moral   |
| Primer apellido": Segundo apellido":                                                                                                    | Nombre(s)*:<br>Ingress tu nombre | Consultant CWMM                                                                                   | Secretaria de la Función Pública, c<br>externo ", Aprioxidamitentes de la<br>colora."<br>Actos personales<br>eleccione"<br>Persona Moral<br>URPI<br>URPI     |

3.- Al desplazar hacia abajo la pagina encontraras una serie de conceptos de tramites y/o servicios, el trámite que vamos a seleccionar es el que se marcara todo de otro color

| () NUMER                                                                                                    |            |                 |            |
|----------------------------------------------------------------------------------------------------|------------|-----------------|------------|
|                                                                                                    |            |                 |            |
|                                                                                                    |            |                 |            |
| Trámites/Servicios:                                                                                                    |            |                 |            |
|                                                                                                    |            |                 |            |
|                                                                                                    | Clave de   | Cadena          | Importe en |
| Descripcion del concepto                                                                                                    | referencia | dependencia     | pesos M.N. |
| Solicitud de expedición de duplicados de certificados de<br>terminación de estudios de educación media superior                                       | 144000039  | 00040110000001  | 61.90      |
| Solicitud de expedición de dictamen de equivalencia de estudios<br>para educación medio superior                                                      | 144000839  | 00040120000001  | 425.15     |
| Solicitud para obtener el reconocimiento de validez oficial de<br>estudios de Nivel Medio Superior: Técnico Profesional y Bachillerato<br>Técnicogico | 144000839  | 0004.0230000001 | 1,326.27   |
| Solicitud de expedición de revalidación de estudios para educación<br>media superior                                                                  | 144000839  | 00040250000001  | 425.15     |
| Compulsa de Documentos                                                                                                    | 144001157  | 00045980000001  | 13.64      |
| Solicitud de Constancia de Título en Trâmite                                                                                                    | 15:4000839 | 00045990000001  | 197.05     |
| Solicitud de Certificación de Título Expedido                                                                                                    | 144001157  | 00046000000001  | 197.05     |
| Legalización de Firmas                                                                                                    | 144001157  | 00046010000001  | 641.00     |
| Multas por infracciones a la Ley de Adquisiciones, Arrendamientos<br>y Servicios del Sector Público                                                   | 147000180  | 00046020000001  | VARIABLE   |
| Indemnizaciones/ Otras (Penalizaciones de contratos de bienes o<br>servicios)                                                                         | 147000233  | 00046030000001  | VARIABLE   |

## 4.- Seguimos desplazando hacia abajo la página y encontraras la información de pago

| _                               | 1 Colocar el número "1<br>Para generar el pago                              | L"  |
|---------------------------------|-----------------------------------------------------------------------------|-----|
| Cantidad de trámites/servicios: | Cantidad de trámites/servicios                                              |     |
| VA:                             | NO APLICA V 3 Aquí aparece la                                               |     |
| Total a pagar                   | Total a pagar cantidad a Pagar                                              |     |
| Campos obligatorios             | Nuevo Imprimir Hoja de Ayı                                                  | uda |
|                                 | 4 Ya que este toda la<br>información, presionaras<br>IMPRIMIR HOJA DE AYUDA |     |
|                                 | y te dara la hoja que                                                       |     |

5.- Al imprimir hoja de ayuda te aparecerá un formato como el siguiente y le darás en el botón de imprimir.

|                                                                           |                                                 |                          | -        |
|---------------------------------------------------------------------------|-------------------------------------------------|--------------------------|----------|
| HOJA DE AYUDA PARA E<br>DERECHO\$ PROD                                    | LPAGD EN VENTANLLA BANCARIA<br>UCTOS Y APROVECI | DPA<br>HAMIENTOS         | Imprimir |
| 100 (PE) 100 (PE) 10 (OF 10 (PE))                                         |                                                 | COMPONENT AND THE STREET |          |
| DALLOS KURKO                                                              |                                                 |                          |          |
| CARLOS FRANCISCO                                                          |                                                 |                          |          |
| zeromazión o fazilo acola.                                                |                                                 |                          |          |
| 14         SECRETARÍA DE EDUCACIÓN PÚBLICA           curá         NPRONDU |                                                 |                          |          |
| MARQUE CON X                                                              |                                                 |                          |          |
| X 10 JAUCA FERICCO                                                        | VESTAL 🗌 CLATRIVESTAL                           | BEVERTRAL DELEMENCOD     |          |
| HENDERS :                                                                 |                                                 | 10000                    |          |
| CLARST 144000833<br>METABLICA 0000833<br>COMMUNICA 000401100              | : 9 _ <br>  0 0 0 0 0 1                         |                          |          |
| CONCEPTO                                                                  | DPA62                                           |                          |          |
| PARTE ACTUALIZADA                                                         | 5                                               | 5                        |          |
| RECARGOS                                                                  | \$                                              | \$                       |          |
| B - MULTA POR CORRECCIÓN FISCAL                                           | \$                                              | \$                       |          |
| CANTIDAD A PAGAR                                                          | s 62                                            | s                        |          |
|                                                                           |                                                 |                          |          |
|                                                                           | TOTAL A PAGAR                                   | s62                      |          |

6.- Acude al banco de tu preferencia con la hoja de ayuda para realizar el pago.

7.- Presenta la hoja de ayuda con el baucher de pago anexo para realizar la solicitud de tu tramite en la oficina de control escolar.